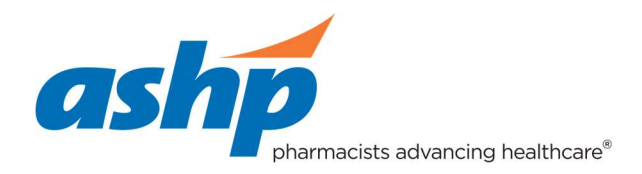

### Create a New Account

**Important note before you start:** As we are using a job board technology for the program listing, there are certain instances where your listing will be referred to as a "job," not a residency.

#### Instructions

- **1.** Visit the <u>Residency Showcase program listing portal program sign in page</u>.
- 2. Click on "New Users Sign Up"

| This page requires you to sign in.                                                                                                    |
|----------------------------------------------------------------------------------------------------|
| ashp                                                                                                    |
| Employers Sign In                                                                                                    |
| Email                                                                                                    |
| Password                                                                                                    |
|                                                                                                    |
| SIGN IN                                                                                                    |
| Forgot your password?                                                                                                    |
| New Users Sign Up                                                                                                    |
| By using this feature you agree to our<br>Terms and Conditions and Privacy Policy.                                                             |
| For more information, please call<br>1-888-491-8833 Ext. 2708 (Extension Required)<br>or e-mail customerservice+734174@support.boxwoodtech.com |

3. Enter contact and program information on the "Employer Registration" page. Only those marked with a \* are required. Click on "Save and Continue" when done.

### Residency Showcase Program Listings

| ome Pricing Post Jobs Resume Search                                                                                                    | Your Account                                                                                                    |
|----------------------------------------------------------------------------------------------------|----------------------------------------------------------------------------------------------------|
|                                                                                                    | Ø H                                                                                                    |
| mployer Registration                                                                                                    |                                                                                                    |
| is marked * are required                                                                                                    | Account Info Contact Info Finisher                                                                                                    |
| First Name                                                                                                    |                                                                                                    |
|                                                                                                    |                                                                                                    |
| Last Name                                                                                                    |                                                                                                    |
| Job Title                                                                                                    |                                                                                                    |
|                                                                                                    |                                                                                                    |
| Phone                                                                                                    |                                                                                                    |
| Making Bloose                                                                                                    |                                                                                                    |
| mone Phone                                                                                                    |                                                                                                    |
| Time Zone                                                                                                    |                                                                                                    |
| Eastern Standard Time GMT -5:00 v                                                                                                    |                                                                                                    |
| Email                                                                                                    |                                                                                                    |
|                                                                                                    |                                                                                                    |
| Confirm Email                                                                                                    |                                                                                                    |
| Password                                                                                                    |                                                                                                    |
| Passwords must be between 7 and 35 characters.                                                                                                    |                                                                                                    |
| ••••••                                                                                                    |                                                                                                    |
| Contirm Password                                                                                                    |                                                                                                    |
| Password Hint                                                                                                    |                                                                                                    |
|                                                                                                    |                                                                                                    |
|                                                                                                    |                                                                                                    |
| Member Status<br>An eyes or is a someone in your company a member of American Sostety of Heath-System Pharmocata?<br>O Yes<br>O No                                                                                                    |                                                                                                    |
| Ö Rennuler<br>Advettising Agency<br>Employer Name<br>Employer Website                                                                                                    |                                                                                                    |
| Employer Profile<br>Take internation VXLL appear with your job posting but IS NOT the job posting itself.                                                                                                    | Heg                                                                                                    |
| Registration<br>Dif you reveal to any assessme before regatering?<br>Q Yes                                                                                                    |                                                                                                    |
|                                                                                                    |                                                                                                    |
| Terms and UCREMENTS IN CONTROLS IN CONTROL   | re placed on the American Society of Heath-System<br>In the Company<br>access to contents of the Resume Database)<br>mean Society of Heath-System Pharmaceles<br>a U.A. Adventuge Dathbaces services provider that it<br>American Society of Heath-System Pharmaceles's<br>American Society of Heath-System Pharmaceles's         |
| <ul> <li>Anomos comp of treads-byselsmith Theorem and experise of experises without the last is used acceptable of xine and additional.</li> <li>Anomics baseling of treads-byselsmith Theorem and a section on inspectra billy or bable (to see yearsonic selected by the Company yearsonic baseling of treads) bysels the last issues on inspectra billy or bable (to see yearsonic selected by the Company yearsonic baseling of treads) bysels the last issues on inspectra billy or bable (to see yearsonic selected by the Company yearsonic baseling of treads) bysels the treads of the last issues and the last issues and the last issues and the last issues of the last issues and the last issues and the las</li></ul> | care secretly of Meah-System Planmicolate's purposes<br>and the Company represents that any selection, reference<br>and the Company or any other party case.<br>ed by the Company or any other party as a result of use<br>reases, including if an arrangement for the billing<br>outside advertisements with the Company prorits |
| I have read and agree to the Terms and Conditions (Please scroll to the bottom of agreem                                                                                                    | ent)                                                                                                    |
| Verification                                                                                                    |                                                                                                    |
| USER ANALOSA KEN HA HAB BARK                                                                                                    |                                                                                                    |
| Save & Continue >                                                                                                    |                                                                                                    |

4. Fill out the "Billing Contact" information and click "Save or Continue" or click on "Skip Step." Although nothing is being purchased in the system, it is suggested this information is filled out to avoid delays.

## Residency Showcase Program Listings

| ome       | Pricing           | Post Jobs           | Candidates? Search Jobs and More Resume Search                               | Hello, Brad.<br>Your Account ▼            |
|-----------|-------------------|---------------------|------------------------------------------------------------------------------|-------------------------------------------|
|           |                   |                     |                                                                              | leip                                      |
| mp        | loyer             | Registra            | tion                                                                         |                                           |
|           |                   |                     |                                                                              | Account Info Contact Info Finished        |
| lds marke | ed * are required |                     |                                                                              |                                           |
| Billing   | g Contact         |                     |                                                                              |                                           |
| Conta     | act               | technologic and     | nep                                                                          |                                           |
| Resi      | idency Sh         | owcase              |                                                                              |                                           |
| Busin     | iess Name         |                     | neip                                                                         |                                           |
| ASH       | IP<br>Addaesee    |                     | U-la                                                                         |                                           |
| Email     | Address           |                     | nep                                                                          |                                           |
| snov      | vcase@as          | snp.org             | Hain                                                                         |                                           |
| 2016      |                   |                     |                                                                              |                                           |
| 3010      | 5555555           |                     |                                                                              |                                           |
| Coun      | try               |                     |                                                                              |                                           |
| Unite     | ed States         |                     | ~                                                                            |                                           |
| 1         |                   |                     |                                                                              |                                           |
| Addre     | ess 1             |                     | Help                                                                         |                                           |
| 4500      | D East-We         | st Highway          |                                                                              |                                           |
| Addre     | 255 2             |                     |                                                                              |                                           |
| City      |                   |                     |                                                                              |                                           |
| Beth      | lesda             |                     |                                                                              |                                           |
| State     | /Province         |                     |                                                                              |                                           |
| Man       | /land             | ~                   |                                                                              |                                           |
| Zip/Po    | ostal Code        |                     |                                                                              |                                           |
| 2081      | 14                |                     |                                                                              |                                           |
|           |                   |                     |                                                                              |                                           |
|           |                   |                     | Previous Step Skip Step > Save & Cor                                         | ntinue >                                  |
|           |                   |                     |                                                                              |                                           |
|           | Fo                | r assistance please | II 1-888-491-8833 Ext. 2708 (Extension Required) or send an e-mail to custon | nerservice+734174@support.boxwoodtech.com |
|           |                   |                     |                                                                              |                                           |
|           |                   |                     |                                                                              |                                           |
|           |                   |                     |                                                                              |                                           |
|           |                   |                     |                                                                              |                                           |
|           |                   |                     |                                                                              |                                           |

5. Your registration is now complete. You can begin to "Post Jobs" (aka listings) or view your account overview page.

# **Residency Showcase Program Listings**

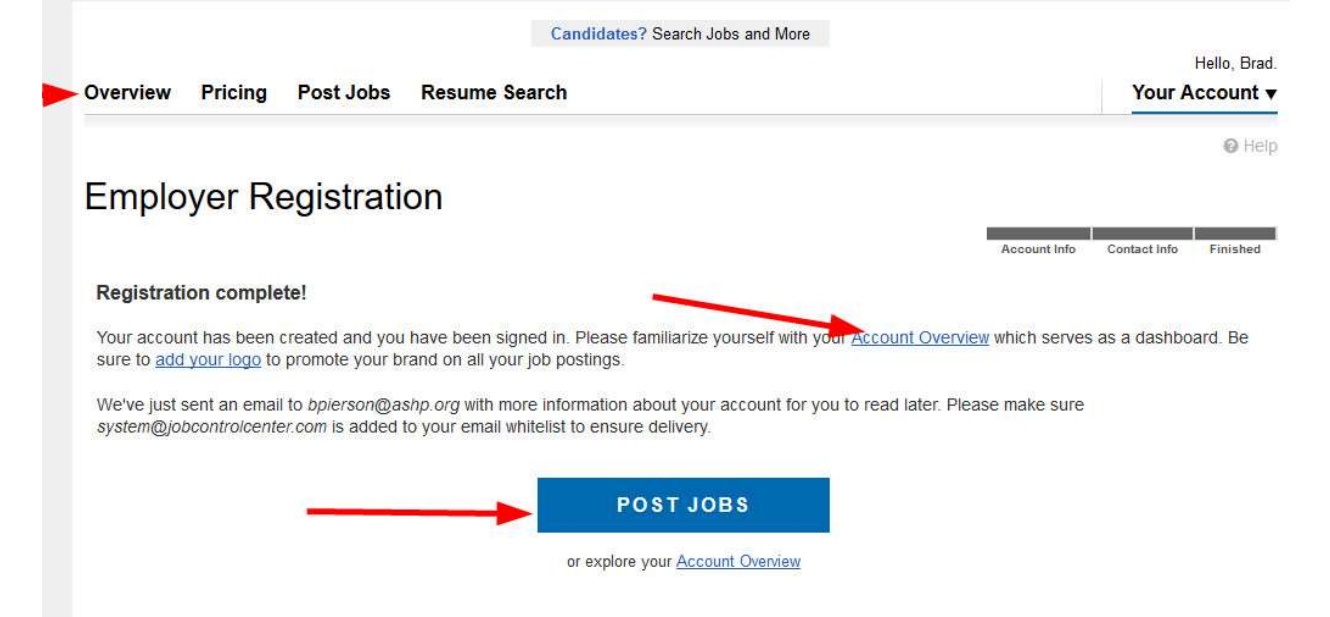